## MANUAL PENGGUNAAN APLIKASI

## Aplikasi Pendukung Untuk Menjalankan Website

- 1. Browser (Chrome, Mozilla Firefox, etc)
- 2. Xampp Versi 3.2.1

Xampp dibutuhkan apabila mengakses website dalam server local. Berikut adalah panduan cara mengakses website dalam server local

- 1. Install Xampp
- 2. Jalankan Xampp yang sudah diinstal lalu klik tombol start pada apache dan mysql

| 63                  | XAMPP Control Panel v3.2.1 |                                                                                                    |                                                                                                    |                                                                                  |         |         | - Cat    |                |
|---------------------|----------------------------|----------------------------------------------------------------------------------------------------|----------------------------------------------------------------------------------------------------|----------------------------------------------------------------------------------|---------|---------|----------|----------------|
| Moderary<br>Service | Montana                    | 11004                                                                                                    | Parent                                                                                                    | Artises                                                                          |         |         |          | - Hetela       |
| 141                 | Aparte                     |                                                                                                    |                                                                                                    | Int                                                                              | (       | Getta   | Lign     | III Shell      |
| 181                 | My692                      |                                                                                                    | 4                                                                                                    | Bat.                                                                             | Acres 1 | Getta   | Eister 1 | Dates          |
|                     | Failm                      |                                                                                                    |                                                                                                    | 10.41                                                                            | Adver   | Carling | Linge    | C. St. Service |
|                     | Netwy                      |                                                                                                    |                                                                                                    |                                                                                  | 1000    | Garty   | Lage     | - Hain         |
| 100                 | Terms -                    |                                                                                                    |                                                                                                    |                                                                                  | Apres 1 | (steta) | Light    |                |
|                     |                            | Attempting to<br>Attempting to<br>Status change<br>Status change<br>Attempting to<br>Attempting to<br>Attempting to<br>Status change<br>Distus change | INT Aparte en<br>Int MySGL as<br>detected anne-<br>detected anne-<br>stop Aparte PT<br>vtop Aparte PT<br>vtop Aparte PT<br>vtop MyOGL IPE<br>detected anne- | 1.<br>1.<br>19<br>19<br>10<br>10<br>10<br>10<br>10<br>10<br>10<br>10<br>10<br>10 |         |         |          |                |

3. Buka browser lalu akses link http://localhost.

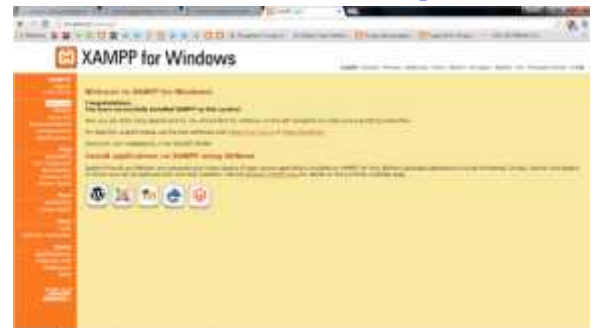

Jika muncul tampilan seperti diatas maka penginstalan xampp berhasil

4. Selanjutnya, copy folder program lalu dipaste di direktori C:\xampp\htdocs

5. Pada browser, akses <u>http://localhost/phpmyadmin</u>lalu buat database baru dengan mengklik "new", isikan dengan nama "sofia" lalu klik tombol "create"

| -           |                                                                                                    | * |
|-------------|----------------------------------------------------------------------------------------------------|---|
| 0           | Care and                                                                                                    | 1 |
|             | 0 0                                                                                                    |   |
| E           |                                                                                                    |   |
|             |                                                                                                    |   |
|             |                                                                                                    |   |
| Land market | terret and the second second s | _ |

6. "Import" database dengan memilih/"choose file" database yang ada difolder persediaan lalu klik "Go"

| R48(* | Anna 2.00 (1.000)   | 0                     | -         | Anna (Aline) Anna (A |
|-------|---------------------|-----------------------|-----------|----------------------|
|       | 0                   | 100                   | IN I HAVE | ···                  |
|       |                     | States                | 110       |                      |
| linth |                     |                       | HILL      |                      |
|       | Normal and American | and the second second | 0         | -                    |

7. Akses http://localhost/sofia\_Apabila tidak ada pesan error maka aplikasi siap digunakan.

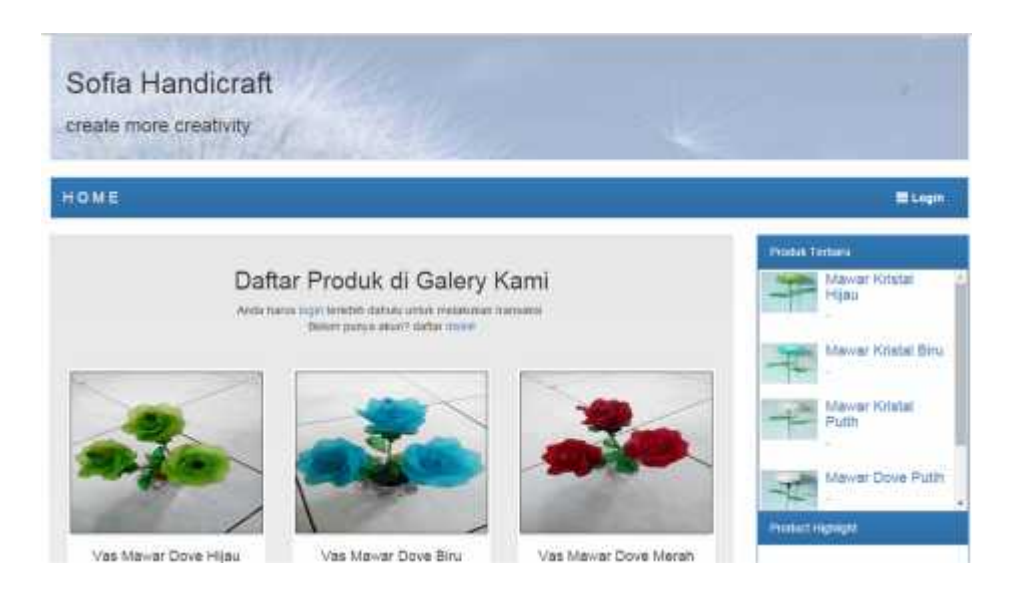

8. Login dengan *Username* = admin dan *password* = admin, setelah login makaakan muncul halaman awal sistem.

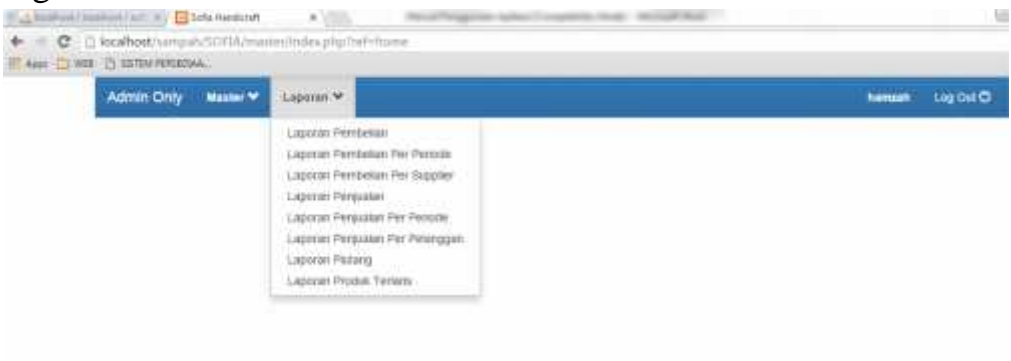

- 9. Dialamsistem admin dapat melihat berbagai laporan yaitu :
  - Laporan persediaan
  - Laporan pembelian per periode
  - Laporan pembelian persupplier
  - Laporan penjualan
  - Laporan penjualan perperiode
  - Laporan penjualan per pelanggan
  - Laporan Pelanggan
  - Laporan peoduk terlaris